# Implementation of Interest Subvention scheme in Category 2 districts

User Manual

Deendayal Antyodaya Yojana National Rural Livelihoods Mission

# 1. Introduction of Interest Subvention Scheme

DAY-NRLM has a provision for interest subvention, to cover the difference between the Lending Rate of the banks and 7%, on all credit from the banks/ financial institutions availed by women SHGs, for a maximum of ₹ 3,00,000 per SHG. This is available across the country in two ways

- a) In Category 1 Districts (250 identified districts): Banks will lend to all women SHGs @7% up to an aggregated loan amount of ₹ 3,00,000/-.The SHGs will also get additional interest subvention of 3% on prompt payment, reducing the effective rate of interest to 4%. This part of the scheme is being implemented by MoRD through banks.
- b) In Category 2 Districts (other than 250 districts): All women SHGs under DAY-NRLM are eligible for interest subvention to the extent of difference between the lending rates and 7% (subject to a maximum of 5.5%) for the loan up to ₹ 3,00,000. The funding for this subvention are being provided to the State Rural Livelihoods Missions (SRLMs) from the allocation of Annual Action Plan (AAP). This part of the scheme is being operationalized by SRLMs with the help of

# 2. Interest Subvention in Category 2 districts

#### Key features:

- a) All women SHGs under DAY-NRLM will be eligible for interest subvention
- b) Subvention will be up to ₹ 3,00,000 of outstanding amount.
- c) Banks will charge SHGs as per their respective lending norms.
- d) The difference between the lending rate and 7% subjected to a maximum limit of 5.5% will be subvented.
- e) Prompt repayment SHGs (as per RBI guidelines) in a prerequisite criteria for Interest Subvention.
- f) An e-transfer of the subvention amount will be made by the SRLM through Nodal Bank to the loan accounts of the SHGs who have repaid promptly based on prompt repayment.
- g) In case the loan account is already closed, or e-transfer to the loan account is not successful due to any reason, the subvention amount may be transferred to the corresponding savings account of the concerned SHG.

h) SRLM staff have to identify "SHGs under NRLM" in the portal

#### Roles and Responsibilities:

- a) <u>SRLMs District level staff</u>: District staff should identify "SHG under NRLM" from the availed data base in the Bank Linkage portal. Provision is available in the district login to mark "SHGs under NRLM". (Details mentioned in point 3 below)
- b) <u>SRLM State level staff</u>: State Staff will download the eligible loan accounts from the portal using state login and will transfer the eligible amount to respective loan accounts. (Details mentioned in point 4 below)

### 3. Marking of SHGs under NRLM

As per RBI norms "SHGs under DAY-NRLM" are eligible for Interest Subventions in category 2 districts. Identification of "SHGs under DAY-NRLM" is key activity which can be done by district staff. Identification is through NRLM Bank Linkage portal only.

The option for identification is in district login and the responsibility is with district staff only. Users should ready with bank branch wise list of SHGs which are coming under NRLM. The list should have SHG Name, SHG Savings Bank account number and Loan account number.

# All the SHGs which are available in MIS portal will be NRLM SHGs

#### Process of Marking:

<u>Step 1:-</u>Go to login Page: <u>www.daynrlmbl.aajeevika.gov.in</u> and click on "<u>Login</u>" option.

| M Inbox (1,143                  | i) - lok 🗙 📔 (8) | National Rural Live × | (8) Login Page X           | (8) Main Page × (8) NR | LM SHGs Map: 🗙 📔 🈢 Main Page | 🗙 📔 🛞 National Rural Live 🗙 | +   | -           | ٥ | × |
|---------------------------------|------------------|-----------------------|----------------------------|------------------------|------------------------------|-----------------------------|-----|-------------|---|---|
| $\leftrightarrow \rightarrow c$ | https://da       | ynrlmbl.aajeevika.go  | .in/UI/Others/LoginPage.as | spx                    |                              |                             |     | <b>0-</b> Å | 0 | : |
|                                 | 1 Co             | 28                    | Mex.                       | Bank Link              | age                          | annea                       | 2.5 |             |   | • |
|                                 | # Home           | ⊞ Masters →           | ፹ Bank Linkage∓            |                        | 🗩 Grievance 🔍 Logi           | n                           |     |             |   |   |
|                                 |                  |                       | -                          |                        |                              |                             | 7   |             |   |   |
|                                 |                  | La                    | ogin                       |                        |                              |                             | 3   |             |   | * |
|                                 |                  | 4                     | NRLM_DT23439               |                        |                              |                             |     |             |   |   |
|                                 |                  |                       | ······                     | Z916A                  | LS                           | GIN                         |     |             |   |   |
|                                 |                  |                       |                            | Forgot Password        |                              | 6                           |     |             |   |   |

Use credentials for login. District user IDs are available in State login. Contact SPM-FI for reset password.

Home page in district login as below:

Step 2:- Click on "NRLM SHG Mapping" option

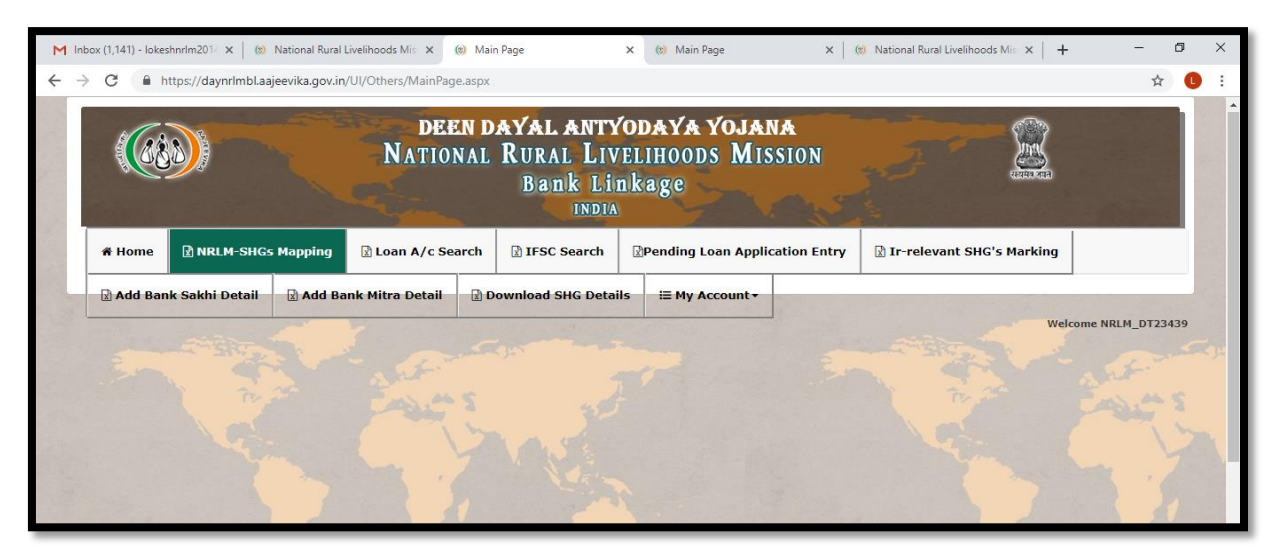

- → You will see a table contains bank wise number of branches available in the district and number of Loan accounts available in all the branches.
- → You can see the status of Marking of NRLM SHGs ("Yes" number represents NRLM SHGs and "NO" number represent Non- NRLM SHGs
- Inbox (1,141) Iokeshni 🗙 🛛 🛞 National Rural Livelihoo 🗙 👘 Main Page × (\*) NRLM SHGs Mapping × (\*) Main Page × 🛛 🛞 National Rural Livelihoo × 📔 🕂 ٥ C https://daynrlmbl.aajeevika.gov.in/UI/Reports/BlockLevelStaffReport.aspx ☆ **L** : # Home NRLM-SHGs Mapping Loan A/c Search IFSC Search Pending Loan Application Entry Ir-relevant SHG's Marking 🖹 Add Bank Sakhi Detail 🔹 Add Bank Mitra Detail 🔹 Download SHG Details 🛛 🗮 My Account 🕶 Welcome NRLM\_DT23439 State : MADHYA PRADESH » District : Indore SHGs Under NRLM C 🖸 🖸 SHGs Under NRLM Total No of Branches S.No Bank Name Total No of SHGs 1 ALLAHABAD BANK 33 5 3 BANK OF BARODA 18 18 28 3 BANK OF INDIA 4 BANK OF MAHARASHTRA 5 CANARA BANK 11 CENTRAL BANK OF INDIA 6 11 48 7 DENA BANK 1 8 HDFC BANK 1 0 9 ICICI BANK 25 1498 10 IDBI 11 INDIAN BANK 1 0 12 INDIAN OVERSEAS BANK 13 Narmada Jhabua Gramin Ba 2615 122 35 14 ORIENTAL BANK OF COMMERCE 15 PUNJAB AND SIND BANK 1 1 0 16 PUNJAB NATIONAL BANK older1\$grdReport\$ctl04\$lbDesc' 46 380 14 Points of discussi....docx Show all へ *(*ぽ (\$)) ENG 01:18 PM 17-06-19 l 🛱 🚯 🌖 🔚 🖉 📑 Type here to search

 $\rightarrow$  Screen will be as below  $\downarrow$ 

Step 3:- Click on "Bank name".

- → You will see branch wise Loan accounts along with status of Marking of NRLM SHGs
- $\rightarrow$  Screen will be as below  $\downarrow$

| M Inb                    | ox (1,141) - lokeshn         | × 🛛 🔅 Nati     | ional Rural Liveliho                                                                                                    | oc 🗙 📔 🋞 Main Page                                                                                                    | 2           | × 🛞 NRL               | M SHGs N  | Mapping X      | (e) Ma      | in Page 3       | <b>x</b>   🛞 Na | ational Rural Liveliho $\times$   + | -            | ٥     | ×     |
|--------------------------|------------------------------|----------------|----------------------------------------------------------------------------------------------------|----------------------------------------------------------------------------------------------------|-------------|-----------------------|-----------|----------------|-------------|-----------------|-----------------|-------------------------------------|--------------|-------|-------|
| $\leftarrow \rightarrow$ | C 🔒 http:                    | ://daynrlmbl.  | aajeevika.gov.in                                                                                                    | /UI/Reports/BlockLe                                                                                                    | velStaffRep | ort.aspx              |           |                |             |                 |                 |                                     |              | \$    |       |
|                          | and the second second second |                |                                                                                                    | and the second second se |             | LULUI                 | <u>un</u> | -              |             | N. (*           |                 |                                     |              |       |       |
|                          |                              |                |                                                                                                    | 0.000                                                                                                    |             | and the second second |           |                |             |                 |                 |                                     |              |       |       |
|                          | A Home [                     | NRLM-SH        | Gs Mapping                                                                                                    | Loan A/c Se                                                                                                    | arch [      | IFSC Searc            | :h [      | Pending L      | oan App     | olication Entry | 🛛 Ir-re         | levant SHG's Marking                |              |       |       |
|                          |                              |                |                                                                                                    |                                                                                                    | Bow         |                       |           |                |             |                 |                 |                                     | 1            |       |       |
|                          | X AUG BANK S                 | akni Detan     | X Add Ba                                                                                                    | ink Mitra Detail                                                                                                    | Dow         | nioau SHG D           | etans     | := My A        | ccount •    |                 |                 |                                     |              |       |       |
|                          | State : MADHY                | A PRADESH      | >> District : In                                                                                                    | dore >> Bank : BAN                                                                                                    | K OF INDI   | A                     |           |                |             |                 |                 | Wel                                 | come NRLM_DT | 23439 |       |
|                          | 6                            |                | and the second second se |                                                                                                    |             |                       | SHGs      | Under N        | RLM         |                 |                 |                                     |              |       | R. F. |
|                          | and the second               |                | N. C.                                                                                                    | L'                                                                                                    |             |                       | 100       | Constantine of | 1.1.1.1.1.1 | My F            |                 |                                     |              |       |       |
|                          |                              |                |                                                                                                    |                                                                                                    |             |                       |           |                |             | SHGs Under NRLM |                 |                                     |              |       |       |
|                          |                              | S.No           | Branch Name                                                                                                    |                                                                                                    |             |                       | Total No  | of SHGs        |             | Yes             | N               | ,                                   |              |       |       |
|                          |                              | 1              | TRANSPORT                                                                                                    | AGAR                                                                                                    |             |                       |           |                | 1           |                 | 0               | 0                                   |              |       | Sec.  |
|                          |                              | 2              | GAUTAMPURA                                                                                                    |                                                                                                    |             |                       |           |                | 3           |                 | 1               | 0                                   |              |       |       |
|                          |                              | 3              | BETMA                                                                                                    |                                                                                                    |             |                       |           |                | 5           |                 | 0               | 0                                   |              |       |       |
| 128                      |                              | 4              | MANGLIA                                                                                                    |                                                                                                    |             |                       |           |                | 11          |                 | 0               | 0                                   |              |       |       |
|                          |                              | 5              | TILLOR                                                                                                    |                                                                                                    |             |                       |           |                | 7           |                 | 1               | 0                                   |              |       |       |
|                          |                              | 6              | HATOD                                                                                                    |                                                                                                    |             |                       |           |                | 17          |                 | 13              | 0                                   |              |       |       |
|                          |                              | 7              | KASTURBAGR                                                                                                    | AM                                                                                                    |             |                       |           |                | 1           |                 | 0               | 0                                   |              |       |       |
|                          |                              | 8              | SIMROL                                                                                                    |                                                                                                    |             |                       |           |                | 3           |                 | 2               | 0                                   |              |       |       |
|                          |                              | 9              | PALIA                                                                                                    |                                                                                                    |             |                       |           |                | 3           |                 | 0               | 0                                   |              |       |       |
|                          |                              | 10             | AGRA (DEPAL                                                                                                    | PUR)                                                                                                    |             |                       |           |                | 8           |                 | 3               | 0                                   |              |       |       |
|                          |                              | 11             | BADGONDA                                                                                                    |                                                                                                    |             |                       |           |                | 8           |                 | 0               | 0                                   |              |       |       |
|                          |                              | 12             | DHARNAKA                                                                                                    |                                                                                                    |             |                       |           |                | 6           |                 | 4               | 0                                   |              |       |       |
| 1. 38                    |                              | 13             | ANNAPURNA F                                                                                                    | ROAD                                                                                                    |             |                       |           |                | 1           |                 | 0               | 0                                   |              |       |       |
|                          |                              | 14             | NEMAWAR RO                                                                                                    | AU                                                                                                    |             |                       |           |                | 1           |                 | 0               | 0                                   |              |       |       |
|                          |                              | 15             | MANDUR                                                                                                    |                                                                                                    |             |                       |           |                | 5           |                 | 4               | 0                                   |              |       |       |
| javascript:              | doPostBack('cti00\$0         | ontentPlaceHol | der1\$grdReport\$c                                                                                                    | tl07\$lbDesc','')                                                                                                    |             |                       |           |                | 0           |                 | 0               | 0                                   |              |       | -     |

Step 4:- Click on "Branch name".

- $\rightarrow$  You will see SHG wise Loan details which are pending for marking.
- → Users can download the details in excel sheet by clicking on "Excel symbol" available at right side of the table in the screen.

| 🕷 Home 🛛 🖹 NR  |                                    |                                                                                     |                                   |                         | INDI/                                            | nkage                      |                                                                       |                                               | रेगमे रुवने          |
|----------------|------------------------------------|-------------------------------------------------------------------------------------|-----------------------------------|-------------------------|--------------------------------------------------|----------------------------|-----------------------------------------------------------------------|-----------------------------------------------|----------------------|
|                | L <mark>M-SH</mark> Gs M           | Mapping                                                                             | 🖹 Loan A/c S                      | Search                  | IFSC Search                                      | Pendin                     | g Loan Applicatio                                                     | n Entry 🔯 Ir-relevant SHG's M                 | larking              |
| Add Bank Sakhi | Detail                             | Add Bank                                                                            | : Mitra Detail<br>re » Bank : B.ª | NK OF IN                | ownload SHG Deta                                 | iils i≣ My<br>TOD          | y Account +                                                           |                                               | Welcome NRLM_DT23439 |
|                |                                    |                                                                                     |                                   |                         | SH                                               | Gs Under                   | NRLM                                                                  |                                               |                      |
|                |                                    |                                                                                     |                                   |                         |                                                  |                            |                                                                       |                                               |                      |
| s              | S.No SHG Nar                       | Name                                                                                |                                   | Authorised<br>Signature | SB A/c no.                                       | No.of Loans                | Loan A/c no.                                                          | SHGs Under NRLM                               |                      |
| 2              | i.No SHG Nar<br>1 JAY AMB          | Name<br>MBEDKAR SAMUH                                                               |                                   | Authorised<br>Signature | SB A/c no.<br>881810110005264                    | No.of Loans                | Loan A/c no.<br>881877710000049                                       | SHGs Under NRLM<br>Yes No                     |                      |
| 2              | 1 JAY AMB<br>2 KASHI V<br>SAHAYT   | Name<br>MBEDKAR SAMUH<br>II VISHWANATH SW<br>YTA SAMOOH                             | VAYAM                             | Authorised<br>Signature | SB A/c no.<br>881810110005264                    | No.of Loans<br>1<br>1      | Loan A/c no.<br>881877710000049<br>881877710000173                    | SHGs Under NRLM<br>Yes_No_<br>Yes_No_         | Download             |
| 5              | 1 JAY AMB<br>2 KASHI V<br>3 BADARK | Name<br>MBEDKAR SAMUH<br>II VISHWANATH SW<br>YTA SAMOOH<br>LAXMI SWAM SAHY<br>IKKHA | VAYAM<br>YATA SAMUH               | Authorised<br>Signature | SB A/c no.<br>881810110005264<br>881810110006259 | No.of Loans<br>1<br>1<br>1 | Loan A/c no.<br>881877710000049<br>881877710000173<br>881877710000174 | SHGs Under NRLM<br>Yes_No<br>Yes_No<br>Yes_No | Download             |

 $\rightarrow$  Screen will be as below  $\downarrow$ 

 $\rightarrow$  Users can see only SHGs which are pending for Marking.

- → Users can see 20 SHG details per sheet, to see further data use "next" option.
- $\rightarrow$  Click on YES<sup>©</sup> if the loan account number coming under NRLM.
- → Click on the "Save" button to save the data. Details will disappear from the screen once completion of the marking.
- → Use "NO" option only for Non-SHGs and don't mark any option against SHGs which are not under NRLM

Report on marking exercise is available in public domine. Go to home page and go to Interest Subvention option. User can see "<u>Status report of SHGs</u> under NRLM"

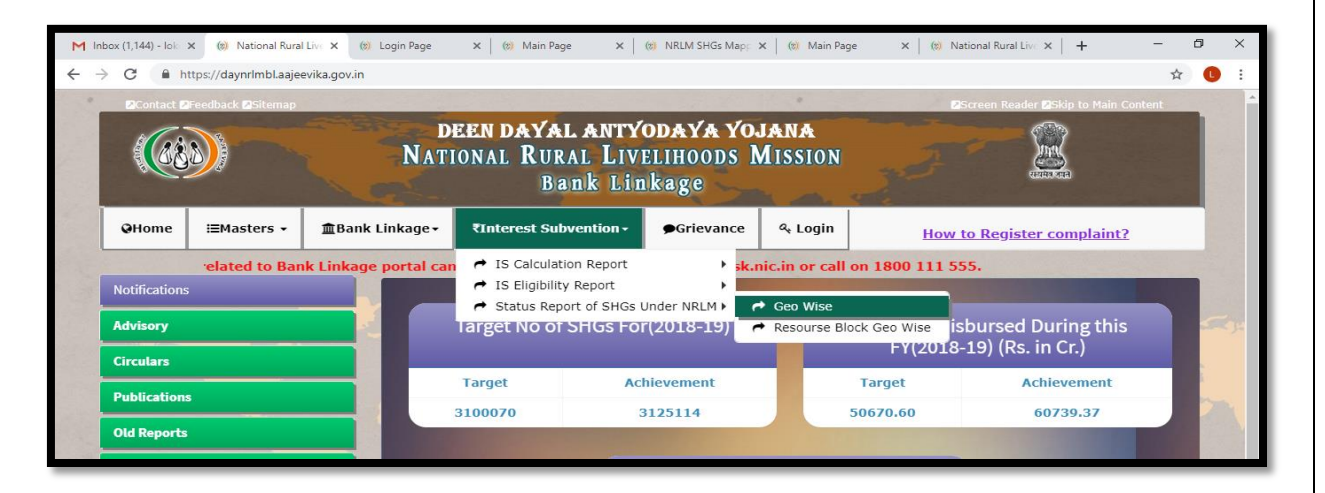

|      |                              | R4.1               | NRLM Statu         | s Of SHGs Mapping (Geographic ) | Wise)              |                    |                       |
|------|------------------------------|--------------------|--------------------|---------------------------------|--------------------|--------------------|-----------------------|
| (    |                              |                    | Year               | 2019-20 V Category All          | ¥                  |                    |                       |
| S.No | States & UTs                 | Total Loan<br>A/cs | Total<br>SGSY A/cs | NRLM Compliant                  | Non NRLM Compliant | % of<br>Completion | Unmapped<br>Loan A/cs |
| 1    | 2                            | 3                  | 4                  | 5                               | 6                  | 7                  | 8                     |
| 1    | ANDAMAN & NICOBAR<br>ISLANDS | 162                | 2                  | 0                               | 0                  | 0.00               | 160                   |
| 2    | ANDHRA PRADESH               | 9,18,140           | 5,539              | 3,40,167                        | 99,126             | 48.14              | 4,73,308              |
| 3    | ARUNACHAL PRADESH            | 992                | 572                | 0                               | 0                  | 0.00               | 420                   |
| 4    | ASSAM                        | 59,658             | 7,545              | 24,316                          | 4,589              | 55.47              | 23,208                |
| 5    | BIHAR                        | 5,74,592           | 15,940             | 30,764                          | 89                 | 5.52               | 5,27,799              |
| 6    | CHANDIGARH                   | 52                 | 0                  | 0                               | 0                  | 0.00               | 52                    |
| 7    | CHATTISGARH                  | 66,135             | 35,433             | 23,363                          | 5,400              | 93.68              | 1,939                 |
| 8    | DADRA & NAGAR HAVELI         | 181                | 0                  | 0                               | 0                  | 0.00               | 181                   |
| 9    | DELHI                        | 143                | 1                  | 0                               | 0                  | 0.00               | 142                   |
| 10   | GOA                          | 1,412              | 9                  | 0                               | 0                  | 0.00               | 1,403                 |
| 11   | GUJARAT                      | 39,978             | 2,185              | 26,692                          | 7,165              | 89.59              | 3,936                 |
| 12   | HARYANA                      | 15,538             | 1,387              | 5,177                           | 1,880              | 49.87              | 7,094                 |
| 13   | HIMACHAL PRADESH             | 11,092             | 1,062              | 2,855                           | 1,383              | 42.25              | 5,792                 |
| 14   | JAMMU & KASHMIR              | 12,994             | 385                | 9,277                           | 682                | 78.98              | 2,650                 |
| 15   | JHARKHAND                    | 86,072             | 14,860             | 1,967                           | 807                | 3.90               | 68,438                |
| 16   | KARNATAKA                    | 5,87,678           | 1,515              | 47,627                          | 53,603             | 17.27              | 4,84,933              |
| 17   | KERALA                       | 2,00,150           | 1,184              | 34,108                          | 13,842             | 24.10              | 1,51,016              |
| 18   | LAKSHADWEEP                  | 9                  | 7                  | 0                               | 0                  | 0.00               | 2                     |
| 19   | MADHYA PRADESH               | 75,277             | 10,965             | 17,103                          | 1,955              | 29.63              | 45,254                |
| 20   | MAHARASHTRA                  | 2,01,717           | 17,176             | 70,077                          | 21,359             | 49.55              | 93,105                |

# 4. Downloading of eligible loan account detail

Screen for Downloading of "Eligible SHGs details" is available in SPM-FI login.

SHGs which are prompt in repayments and marked as NRLM are called "Eligible SHGs for Interest Subvention"

**Step 1:-** Go to "Download" option and click on "**IS Download**" (IS stands for Interest Subvention)

| M Ini                    | box (1,144) - 🗙                         | (🔊 National Rura 🕽                 | 🗙 📔 😢 NRLM Status 🗧 🗙                               | (s) Main Page X (s) M | ain Page 🗙 🛛 😢 NRLM :          | SHGs M 🗙 📔 🍘 Main Page | × 🛛 😢 National Rural 🗙 | + - 0                             | ×      |
|--------------------------|-----------------------------------------|------------------------------------|-----------------------------------------------------|-----------------------|--------------------------------|------------------------|------------------------|-----------------------------------|--------|
| $\leftarrow \rightarrow$ | C                                       | ttps://daynrlmbl.aaj               | eevika.gov.in/UI/Others/                            | MainPage.aspx         |                                |                        |                        | 0 <del>1</del> ☆                  |        |
| 1                        |                                         |                                    | N                                                   | TIONAL RURAL<br>Bank  | Livelihoods<br>Linkage<br>NDIA | MISSION                |                        | )<br>a                            | *      |
|                          | # Home                                  | ⊞ Mapping →                        | ≡ Download +                                        | Disbursement Upload   |                                | ⊞ Data Sharing →       | ⊞ My Account +         |                                   |        |
|                          |                                         |                                    |                                                     |                       |                                |                        |                        | Welcome NRLM_SLWB                 |        |
|                          |                                         |                                    |                                                     |                       |                                |                        |                        |                                   | *      |
| https://da               | ynrlmbl.aajeevika.<br>oints of discussi | gov.in/UI/Others/MainF<br>docx ^ 👔 | Page.aspx≢<br>www.2MovieRulzmp4<br>Failed - No file | ^                     |                                |                        | ŧ                      | Show a                            |        |
| Ŧ                        | O Type here                             | e to search                        | 0 E                                                 | 🛛 🧕 🧔 🙆               | ê 🚫 🔄                          |                        |                        | へ ( くい)) ENG 03:29 PM<br>17-06-19 | $\Box$ |

#### Step 2:- Users have to select the phase\* of IS (period) and click on Go

|        |              |                 | 1                     | NDIA                | A Contraction     |               | The second second |          |
|--------|--------------|-----------------|-----------------------|---------------------|-------------------|---------------|-------------------|----------|
| # Home | i≣ Mapping ▼ | i≣ Download ▼   | A Disbursement Upload |                     | i≣ Data Sharing ▼ | ≣ My Account+ | Welcome NF        | RLM_SLW  |
|        |              |                 |                       |                     | 1.7               |               |                   | 1-3-5 V. |
|        | Ban          | k Wise Interest | Subvention Download   | for category 2 Only | K                 |               |                   |          |
| Pł     | ase Phase1 • |                 |                       |                     |                   |               | Go                |          |
|        |              |                 |                       |                     |                   |               |                   | -        |
|        |              |                 |                       |                     |                   | - Lana        |                   | 1        |
|        |              |                 |                       |                     |                   |               |                   | 1 1 10   |
|        |              | <u>.</u>        |                       |                     |                   |               |                   |          |
|        |              |                 |                       |                     |                   |               |                   |          |
|        |              |                 |                       |                     |                   |               |                   | 7        |
|        |              |                 |                       |                     |                   |               |                   | 7        |
|        |              |                 |                       |                     |                   |               |                   |          |
|        |              |                 |                       |                     |                   |               |                   |          |
|        |              |                 |                       |                     |                   |               |                   |          |

# \*What is Phase?

Eligibility and Calculation of Interest Subvention (IS) is based on monthly prompt repayment of an SHG. Maximum IS amount will be Rs.1375 per SHG per month provided the loan outstanding amount is Rs.3,00,000 and RoI is equal or more than 12.5%.

Average outstanding is Rs.1.64 lakhs in the country. Many of the accounts are getting eligibility of less than Rs.50. Transfer of small amount of IS every month is difficult and sometimes the cost of transfer is more than the IS amount.

To avoid such difficulties introduced Phase wise transfer of IS method. Phase is a sum of 3 months IS amount (except 2013-14 FY).

| Financial Year | Period                   | Phase                |
|----------------|--------------------------|----------------------|
| 2012 14        | April to November        | Phase 1              |
| 2013-14        | December to March        | Phase 2              |
|                | April to June (Q1)       | Phase 3              |
| 2014 15        | July to September (Q2)   | Phase 4              |
| 2014-15        | October to December (Q3) | Phase 5              |
|                | January to March (Q4)    | Phase 6              |
| 2015-16        | Q1 to Q4                 | Phase 7,8,9,10       |
| 2016-17        | Q1 to Q4                 | Phase 11,12,13,14    |
| 2017-18        | Q1 to Q4                 | Phase 15, 16, 17, 18 |
| 2018-19        | Q1 to Q4                 | Phase 19,20,21,22    |

Data can be downloaded for one Phase at a time.

**<u>Step 3:-</u>**Will see a screen with IS details. Screen will be as below:

|                 |      | Bank Wise Interest Su            | ubvention Dowr | load for cate                           | gory 2 Only | /                                       |                 |                                         |                    |   |
|-----------------|------|----------------------------------|----------------|-----------------------------------------|-------------|-----------------------------------------|-----------------|-----------------------------------------|--------------------|---|
| P               | hase | Phase13 V                        |                |                                         |             |                                         |                 | Go                                      |                    | 1 |
| Check           |      |                                  | Total          |                                         | Downloaded  |                                         | Yet to download |                                         |                    |   |
| For<br>Download | S.No | Bank Name                        | Loans          | Interest<br>Subvention<br>Amount(Lakhs) | Loans       | Interest<br>Subvention<br>Amount(Lakhs) | Loans           | Interest<br>Subvention<br>Amount(Lakhs) | Download<br>Status |   |
|                 | 1    | ALLAHABAD BANK                   | 2265           | 8.07                                    | 84          | 0.27                                    | 2181            | 7.80                                    |                    |   |
|                 | 2    | Bangiya Gramin Vikash Bank       | 7564           | 45.73                                   | 104         | 0.58                                    | 7460            | 45.15                                   |                    |   |
|                 | 3    | BANK OF BARODA                   | 595            | 1.62                                    | 17          | 0.05                                    | 578             | 1.57                                    |                    |   |
|                 | 4    | BANK OF INDIA                    | 439            | 0.71                                    | 32          | 0.05                                    | 407             | 0.66                                    |                    |   |
|                 | 5    | CANARA BANK                      | 87             | 0.20                                    | 3           | 0.00                                    | 84              | 0.20                                    |                    |   |
|                 | 6    | CENTRAL BANK OF INDIA            | 5850           | 20.65                                   | 63          | 0.18                                    | 5787            | 20.47                                   |                    |   |
|                 | 7    | PaschimBangaGramin Bank          | 7997           | 151.65                                  | 806         | 13.09                                   | 7191            | 138.56                                  |                    |   |
|                 | 8    | PUNJAB NATIONAL BANK             | 900            | 4.03                                    | 4           | 0.02                                    | 896             | 4.01                                    |                    |   |
|                 | 9    | SYNDICATE BANK                   | 374            | 1.85                                    | 16          | 0.15                                    | 358             | 1.70                                    |                    |   |
|                 | 10   | UCO BANK                         | 1363           | 2.59                                    | 4           | 0.01                                    | 1359            | 2.58                                    |                    |   |
|                 | 11   | UNION BANK OF INDIA              | 164            | 0.60                                    | 5           | 0.02                                    | 159             | 0.59                                    |                    |   |
|                 | 12   | UNITED BANK OF INDIA             | 10100          | 26.53                                   | 80          | 0.46                                    | 10020           | 26.07                                   |                    |   |
|                 | 13   | Uttarbanga Kshetriya Gramin Bank | 4746           | 35.77                                   | 67          | 0.69                                    | 4679            | 35.07                                   |                    |   |
|                 |      | Total                            | 42444          | 300.00                                  | 1285        | 15.58                                   | 41159           | 284.42                                  |                    |   |

- → The above screen contains bank wise IS eligible accounts and status of download.
- $\rightarrow$  Users will know the details of

- a. Total eligible account in the selected phase.
- b. Downloaded account details (if they have already downloaded earlier)
- c. Yet to download details (details which can be download now)

<u>Step 4:-</u>To download the details, click on the check box available before banks name and click on the download bottom available at bottom of the report.

| G               | https:/ | /daynrlmbl.aajeevika.gov.in/Ul/InterestSubven | tion/StateWiseSF | RLM_IS.aspx                             |             |                                         |                 |                                         |                    | z    | X   |
|-----------------|---------|-----------------------------------------------|------------------|-----------------------------------------|-------------|-----------------------------------------|-----------------|-----------------------------------------|--------------------|------|-----|
|                 |         |                                               |                  |                                         |             |                                         |                 |                                         | And a state of     |      |     |
|                 |         | Bank Wise Interest Subve                      | ention Dowi      | nload for cate                          | gory 2 Only | /                                       |                 |                                         |                    |      |     |
| P               | hase    | Phase6 V                                      |                  |                                         |             |                                         |                 | Go                                      |                    |      |     |
| Chack           |         |                                               | Total            |                                         | Downloaded  |                                         | Yet to download | i                                       |                    |      |     |
| For<br>Download | S.No    | Bank Name                                     | Loans            | Interest<br>Subvention<br>Amount(Lakhs) | Loans       | Interest<br>Subvention<br>Amount(Lakhs) | Loans           | Interest<br>Subvention<br>Amount(Lakhs) | Download<br>Status |      |     |
|                 | 1       | ALLAHABAD BANK                                | 2545             | 10.70                                   | 1594        | 6.38                                    | 951             | 4.32                                    |                    |      |     |
|                 | 2       | Bangiya Gramin Vikash Bank                    | 929              | 3.37                                    | 760         | 2.69                                    | 169             | 0.69                                    |                    |      |     |
|                 | 3       | BANK OF BARODA                                | 713              | 2.11                                    | 551         | 1.30                                    | 162             | 0.81                                    |                    |      | 1   |
|                 | 4       | BANK OF INDIA                                 | 740              | 1.52                                    | 541         | 1.06                                    | 199             | 0.46                                    |                    |      |     |
|                 | 5       | CANARA BANK                                   | 100              | 0.83                                    | 35          | 0.16                                    | 65              | 0.67                                    |                    |      |     |
|                 | 6       | CENTRAL BANK OF INDIA                         | 6404             | 15.94                                   | 4230        | 10.76                                   | 2174            | 5.18                                    |                    |      |     |
|                 | 7       | DENA BANK                                     | 1                | 0.00                                    | 1           | 0.00                                    | 0               | 0                                       | <b>S</b>           | View |     |
|                 | 8       | INDIAN BANK                                   | 116              | 0.78                                    | 31          | 0.22                                    | 85              | 0.56                                    |                    |      |     |
|                 | 9       | INDIAN OVERSEAS BANK                          | 415              | 2.23                                    | 250         | 1.06                                    | 165             | 1.17                                    |                    |      |     |
|                 | 10      | ORIENTAL BANK OF COMMERCE                     | 7                | 0.02                                    | 2           | 0.00                                    | 5               | 0.02                                    |                    |      |     |
|                 | 11      | PaschimBangaGramin Bank                       | 5169             | 64.17                                   | 1065        | 11.57                                   | 4104            | 52.60                                   |                    |      |     |
|                 | 12      | PUNJAB NATIONAL BANK                          | 1063             | 3.84                                    | 737         | 2.64                                    | 326             | 1.20                                    |                    |      |     |
|                 | 13      | STATE BANK OF INDIA                           | 427              | 2.39                                    | 178         | 0.84                                    | 249             | 1.55                                    |                    |      |     |
|                 | 14      | SYNDICATE BANK                                | 160              | 0.54                                    | 99          | 0.31                                    | 61              | 0.23                                    |                    |      |     |
|                 | 15      | UCO BANK                                      | 277              | 0.50                                    | 13          | 0.01                                    | 264             | 0.48                                    |                    |      |     |
|                 | 16      | UNION BANK OF INDIA                           | 95               | 0.39                                    | 94          | 0.38                                    | 1               | 0.01                                    |                    |      |     |
|                 | 17      | UNITED BANK OF INDIA                          | 12270            | 38.99                                   | 11882       | 37.32                                   | 388             | 1.67                                    |                    |      |     |
|                 | 18      | Uttarbanga Kshetriya Gramin Bank              | 4588             | 26.22                                   | 3269        | 18.82                                   | 1319            | 7.40                                    |                    |      |     |
|                 | 10      | VILLAVA DANK                                  | 1                | 0.00                                    | 0           | 0                                       | 1               | 0.00                                    |                    |      | 6.1 |

- → Users can download details **ONLY ONCE** from the portal.
- → Users will see a green colour <u>√</u>mark once they downloaded all the eligible accounts and will see "<u>view</u>" option.
- → Downloaded "<u>IS eligibility sheet</u>" will be as follows:

| S.No | Reference Number | Phase | NRLM Comp. SHGs<br>Updated Date | State Name | District Name | Block Name | Bank Name | Branch Name | IFSC Code | SHG Name | SB A/c No. | Address | Loan A/c No. | Total Interest Subvention<br>Amount (In Rs.) | Funds Transfer Status<br>(Paid / Reject) | Paid/Reject Date (DD-<br>MM-YYYY) | Paid/Reject Remarks<br>(Mandatory for Rejected<br>Transactions) | Bank Transaction<br>Number(Optional) |
|------|------------------|-------|---------------------------------|------------|---------------|------------|-----------|-------------|-----------|----------|------------|---------|--------------|----------------------------------------------|------------------------------------------|-----------------------------------|-----------------------------------------------------------------|--------------------------------------|
| 1    | 2                | 3     | 4                               | 5          | 6             | 7          | 8         | 9           | 10        | 11       | 12         | 13      | 14           | 15                                           | 16                                       | 17                                | 18                                                              | 19                                   |
|      |                  |       |                                 |            |               |            |           |             |           |          |            |         |              |                                              |                                          |                                   |                                                                 |                                      |

- $\rightarrow$  Column number 1 to 15 will be prefilled and 16 to 19 will be blank.
- → Users should save the files carefully and maintain a record to track the details of downloaded file.

# 5. Transfer of IS Eligible amount

- ✓ SRLM have to select and appoint one Nodal Bank for Interest Subvention (SRLMs may enter MoU with the Nodal Bank).
- ✓ Open a separate account in the nodal bank branch.
- ✓ Approval of Interest Subvention amount As per the existing process of file approvals of respective SRLM.
- SRLM should submit the fund transfer order along with the eligible list of SHGs (downloaded from portal) to the nodal bank branch and request them to transfer the IS amount in respective SHG accounts.
- ✓ Nodal bank branch have to provide "<u>Response Files</u>" to SRLM after transfer IS amount. (*Response file IS eligibility file duly filled with the details of column number 16-19 by nodal branch*)

# 6. Uploading of response file on the portal

SRLM have to upload response files received from nodal bank. There is an option in state login to upload the response files.

Step 1:-Go to state login and select "Disbursement Upload"

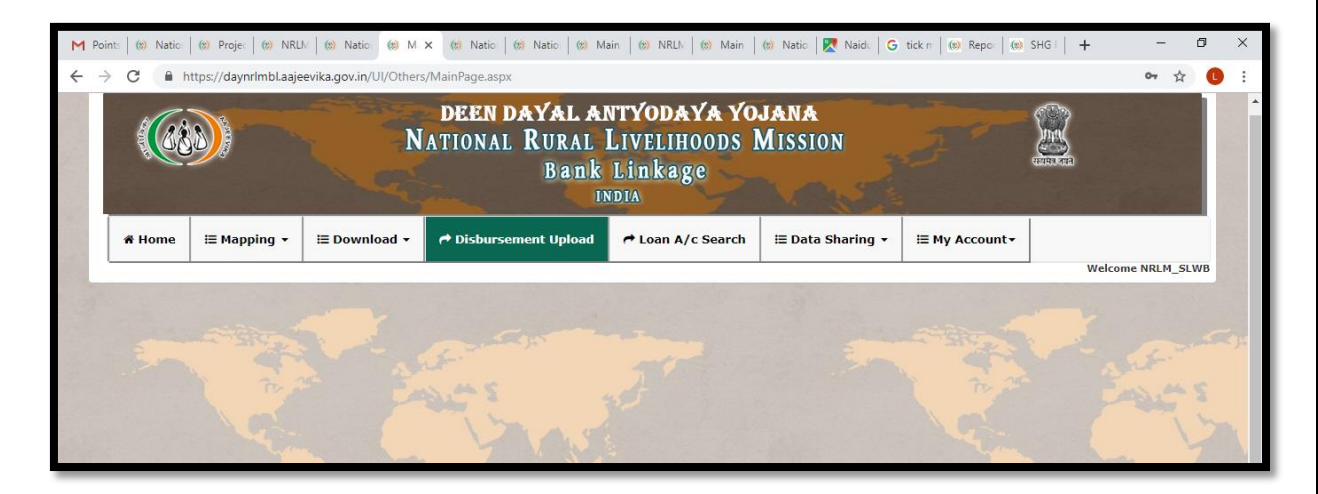

- $\rightarrow$  Uploading of response file is based on the phase.
- $\rightarrow$  SPMs should prepare phase wise response files.

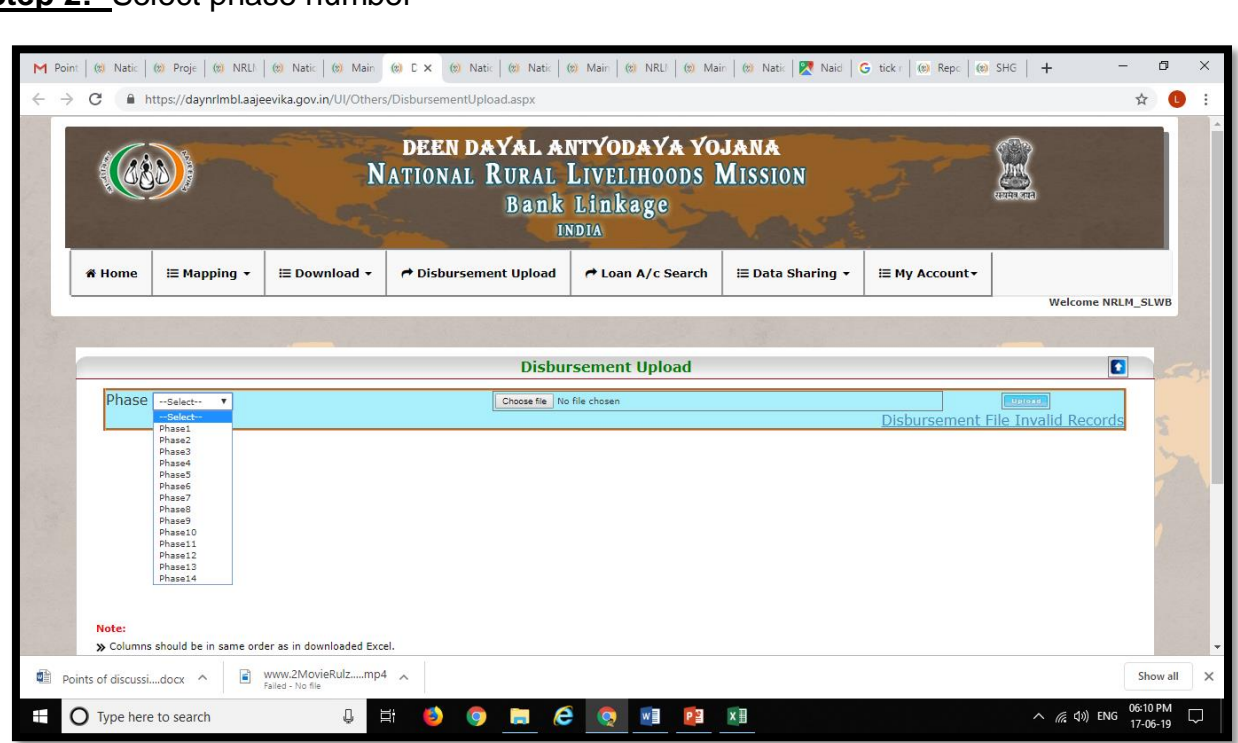

# Step 2:- Select phase number

Step 3:- chose the file

Step 4:- click on the upload option